# MANUAL PENGGUNA (PENGGUNA)

## SISTEM e-QTender MPKJ

No.Sebutharga: SB8/2021

Disediakan Untuk:

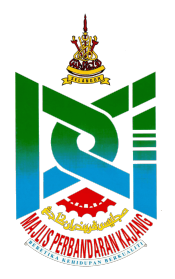

Majlis Perbandaran Kajang Menara MPKj Jalan Cempaka Putih, Off Jalan Semenyih, 43000 Kajang, Selangor Darul Ehsan

Disediakan Oleh:

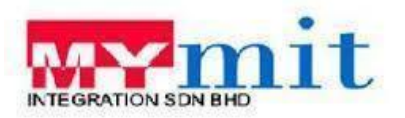

## MyMIT INTEGRATION SDN. BHD.

Tingkat 10, Bangunan Getah Asli (Menara), Jalan Ampang, 50450 Kuala Lumpur. No. Tel: 03-21660015

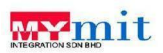

## Isi Kandungan

| 1. DAFTAR & LOG MASUK/KELUAR SISTEM | 3  |
|-------------------------------------|----|
| 2. MODUL UTAMA                      | 7  |
| 3. MODUL INBOX                      | 8  |
| 4. MODUL TRANSAKSI                  | 9  |
| 5. MODUL TENDER                     | 10 |
| 5.1 Modul Tender Pembekal           | 10 |
| 5.1.1. Senarai Tender               | 11 |
| 5.1.2. Senarai Bil                  | 12 |

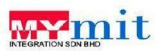

## 1. DAFTAR & LOG MASUK/KELUAR SISTEM

## Pendaftaran Sistem untuk Pembekal

- 1) Masukkan URL: <u>https://eqtender.mpkj.gov.my/Tender</u>
- 2) Paparan muka hadapan sistem akan dipaparkan. Klik butang untuk daftar sistem.

| MAJLIS PERBANDARAN KAJANG                                                                                            |                                                                                                    | LOG MASUR                                                                                                   | PENDAPTABAN                                                                                | 6 TENDER         |                    |               |
|----------------------------------------------------------------------------------------------------|----------------------------------------------------------------------------------------------------|----------------------------------------------------------------------------------------------------|--------------------------------------------------------------------------------------------|------------------|--------------------|---------------|
| SELA                                                                                                    | MAT DA                                                                                                    | TANC                                                                                                    | ;                                                                                          |                  | <br>               |               |
| <                                                                                                    | al eQpender MFRG alson dilancarisen tidak                                                                                                    | (ana iagi)                                                                                                  |                                                                                            | >                | Klik buta<br>PENDA | ang<br>FTARAN |
| TENDER TERKINI                                                                                                    |                                                                                                    | KEPUTUSAN                                                                                                   | TENDER                                                                                     |                  |                    |               |
| Number & Tajuk                                                                                                    | Kod Bidang                                                                                                    | Tarikit Jual                                                                                                | Tarikh Tutup                                                                               | Harga<br>Dokumen |                    |               |
| anyng 5 201023 mennskur, mennskura, mennskanskur                                                                     | 238<br>2191-14activates (Itse<br>and technology), discept<br>all types of lampuse<br>hardware helding PC,<br>methoday provide<br>perturbation and<br>methoday (Itse), and<br>technology (IVA) speeced<br>and technology (IVA) speeced<br>and technology (IVA) speeced<br>and technology (IVA) speeced<br>and technology (IVA) speeced<br>technology (IVA) speeced<br>techno | 22+02022+220030-PG                                                                                          | 2112282312382818                                                                           | 12.08            |                    |               |
| SEBUTHARGA -101 SEBUT HARGA CUBA                                                                                     | KAMA<br>CXDB                                                                                                    | 22+02823 12:00:00 PG                                                                                        | 22102024120808715                                                                          | 180.00           |                    |               |
| MALUS PCREAMDARAM KAJANG,<br>Nanara 1079] Jakin Campala Puti,<br>Of Jaka Samanja,<br>40000 Kajang, Bengar David Dram | Taylaki Aak 05-0707000<br>Hoff, INE ADUAK 1-000-05-079<br>Diff) meginaga bak perikal pelangga<br>degan PDPK /Penana Dak Prosector<br>Panalam Naja Pelandoran tayang da<br>pang dalami kerana menggunakan meli                                                                                                    | PAKE D-<br>EMDL et<br>n tami dan memasikan ser<br>Ad 2010<br>R beranggungjiwat istifet<br>me dalam lamat is | organiser<br>an Omde per ny<br>sa data yang diturneri nasia<br>ip sebarang kahilangan atau | 1000 M           |                    |               |

Rajah 1.1 - Paparan utama sistem e-QTender MPKj

1) Lengkapkan maklumat pengguna yang berkenaan kemudian klik butang

 DAFTAR
 Sistem akan terus log masuk dan ke paparan Dashboard pengguna

sebagai pengguna sistem.

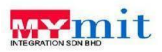

| e-QTender - Perkhidma<br>MAJLIS PERBAND | tan E-Tender Kajang LOG MASUK ARAN KAJANG                                   | PENDAFTARAN          | ඬි TENDER |  |  |  |  |
|-----------------------------------------|-----------------------------------------------------------------------------|----------------------|-----------|--|--|--|--|
| -                                       | Jika belum berdaftar, isikan maklumat-maklumat di bawah dan kilik 'Daftar'. |                      |           |  |  |  |  |
|                                         | Jika pendaftaran berjaya tuan/puan akan menerima e-mel daripada e-QTender.  |                      |           |  |  |  |  |
| Nombor \$SM                             | Nombor SSM                                                                  |                      |           |  |  |  |  |
| Email                                   | your-email@address.com                                                      | youenail@address.com |           |  |  |  |  |
| Nama Perniagaan                         | Nama Perniagaan                                                             |                      |           |  |  |  |  |
| No. Telefon Bimbit                      | Nombor Telefon Bimbit                                                       |                      |           |  |  |  |  |
| Alamat                                  | No, rumah/bangunan/                                                         |                      |           |  |  |  |  |
|                                         | Nama jalan/taman                                                            |                      |           |  |  |  |  |
|                                         | Kawasan/perbandaran                                                         |                      |           |  |  |  |  |
| Poskod                                  | Poskod                                                                      |                      |           |  |  |  |  |
| Negeri                                  | (Pliih Negeri)                                                              |                      | ~         |  |  |  |  |
| Kata Laluan                             | Kata Laluan                                                                 |                      |           |  |  |  |  |
|                                         | Minimum 8 abjad bagi kata laluan sebagai contoh: abcdiet                    |                      |           |  |  |  |  |
| Ulang Kata Laluan                       | Ulang Kata Laluan                                                           |                      |           |  |  |  |  |
|                                         | DAFTAR                                                                      |                      |           |  |  |  |  |

Rajah 1.2 - Halaman borang pendaftaran pembekal akan dipaparkan

## Log Masuk/Keluar Sistem bagi Pembekal

1) Klik "LOG MASUK" untuk masuk ke dalam sistem e-QTender. Masukkan No SSM dan Kata

| Laluan kemudian tekan butang                                              | LOG MASUK   | $\supset$ |                         |
|---------------------------------------------------------------------------|-------------|-----------|-------------------------|
| A Official Statistical States States Report     MADUS PERGARDARIAN KAJANG |             | [         | Klik butang LOG MASUK   |
| LOG MASUK                                                                 |             |           |                         |
| Max soluti for defair, maximum sombor 50H dan Kata Labar-und              |             |           | Klik *Lupa Kata Laluan? |
| Rooker 1934 Kata Lakare                                                   | Carlosser a |           |                         |

Rajah 1.3 - Halaman Log Masuk akan dipaparkan

2) Pengguna dapat melihat pemberitahuan untuk membuat permohonan sebagai pembekal.

| MPKJ BERETIKA | KEHIDUPAN BERKUALITI HAMINA                                                                                                    | н 🔺 | 0 |  |
|---------------|----------------------------------------------------------------------------------------------------|-----|---|--|
| 🕋 UTAMA 😽     | Utama                                                                                                    |     |   |  |
| 🖸 INBOX 😐     | Selama darang ke sosem MPRJ e OTender. «OTender kini misih di dalam pembriana dan fungs-fungsi kambahan akan dimasukkan dari semasa ke semasa pada masa yang sesual.<br>Selarang tuanjapan mempunyai makalam bahas tasu cadangan umak penumbahbaki sistem e QTender ini cadangan tuanjapan amatlah dala-akkan.<br>Pendahaman yang setuan dari dari dari dari dari sema dari sema dari sema dari sema dari sema ke sema sema pada<br>- Pembdiama dari yang setuan tender. |     |   |  |
| TINDER >      | Maton Mengud Produku MYR<br>Untuk membeli dan menyenti sebut-harga / tender Majis Perbandran Rajing, syarikat tuaniyuan perlu berdaftar sebagai pembelai MPRj.<br>Sekranya perriagaan tuaniptuan mempunyui kebaskan dan ajil-ajil yang berkatan, sila kik tutang di atas umuk memohan menjadi pembelai MPRj.                                                                                                    |     |   |  |

Rajah 1.4 - Paparan Dashboard pengguna sebagai pengguna akan dipaparkan

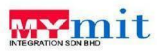

3) Jika pengguna lupa kata laluan, klik \* Lupa Kata-Laluan? untuk reset kata laluan. Masukkan

| "Nombor SSM" atau "E     | Email" dan klik butang                                                          | Reset Kata Laluan »                                                              |
|--------------------------|---------------------------------------------------------------------------------|----------------------------------------------------------------------------------|
| Lupi<br>Sila masu        | a Kata Laluan<br>kkan nombor kad pengenalan untuk menukar kata laluan tuan/pu   | Jan .                                                                            |
| Boran                    | g Lupa Kata Laluan                                                              |                                                                                  |
|                          | Nombor SSM                                                                      | * Nombor Pendaftaran Syarikat                                                    |
|                          | Email                                                                           | * Jika tidak pernah mendaftar email sebelum ini                                  |
| « Kerno                  | Reset Kata Laluan »                                                             |                                                                                  |
| MPKj men<br>Majlis Perbu | nghargai data peribadi pelanggan kami dan memastikan semua di<br>andaran Kajang | ata yang dikumpul adalah selaras dengan PDPA (Personal Data Protection Act 2010) |

Rajah 1.5 - Paparan Borang Lupa Kata Laluan akan dipaparkan

Permohonan untuk menukar kata laluan tuan/puan sudah diterima. Email akan di hantar ke alamat email: 'amieranadzira@gmail.com' sebentar lagi.

Rajah 1.6 – Notifikasi permohonan *reset* kata laluan akan dihantar melalui emel dan kata laluan sementara akan diberikan dipaparkan

#### Kemaskini Maklumat Pengguna

1) Pengguna klik pada ikon untuk mengemaskini maklumat perhubungan. Isi maklumat diri di borang Maklumat Perhubungan untuk kemaskini maklumat diri. Kemudian klik butang

simpan untuk simpan maklumat. Maklumat yang telah dikemaskini akan di simpan. Untuk

menukar kata laluan klik pada <sup>A</sup>Tukar Kata Laluan</sup> pada halaman Maklumat Perhubungan.

| V arounderp | erhulter get han derger 1899, |                                      |
|-------------|-------------------------------|--------------------------------------|
| Montumot Pe | mubungao                      | <ul> <li>Table Sata Labor</li> </ul> |
| No. 10      |                               |                                      |
| Harnar      | QUADLA HOLDINGE ION IBHO      |                                      |
| trut        | aykinatridignal.com           |                                      |
| Absence     | LOF NO                        |                                      |
|             | BAMP(RIE) FINIAR              |                                      |
| Postadi     | 38670                         |                                      |
| Negeric     | Kada Lorepar                  | 1 -                                  |
|             |                               | 4790 1000                            |

Rajah 1.6 - Halaman Maklumat Perhubungan akan dipaparkan

- 2) Klik pada BATAL untuk batalkan proses. Sistem akan kembali ke halaman utama.
- 3) Isi Kata Laluan Sekarang dan Kata Laluan Baru dan sekali lagi. Kemudian klik Tukar Kata Laluan untuk tukar kata laluan lama 🗆 baru.

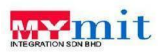

#### SEBUT HARGA PEMBANGUNAN SISTEM E-QTENDER MAJLIS PERBANDARAN KAJANG (MPKj)

| Pastikan kata<br>Gunakan hur       | laluan tuan/puan selamat da<br>uf kecil dan besar serta camp | n tidak mudah di teka ol<br>urkan dengan nombor-r | eh pihak lain.<br>Iombor. |
|------------------------------------|--------------------------------------------------------------|---------------------------------------------------|---------------------------|
| Tukar Kata Lo                      | ıluan                                                        |                                                   | 🛿 Maklumat Perhubungar    |
| Kata Laluan<br>Sekarang:           |                                                              |                                                   |                           |
| Kata Laluan Baru:                  |                                                              |                                                   |                           |
| Kata Laluan Baru<br>(sekali lagi): |                                                              |                                                   |                           |
|                                    |                                                              | Tukar Kata Lalua                                  | n ATAU <u>BATAL</u>       |

Rajah 1.7 – Halaman tukar kata laluan akan dipaparkan.

4) Klik pada BATAL untuk batalkan proses. Sistem akan kembali ke halaman utama.

## Log Keluar Sistem

5) Untuk log keluar, pengguna klik ikon di bahagian atas kanan paparan skrin. Sistem akan log keluar dan kembali pada muka hadapan sistem.

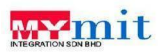

## 2. MODUL UTAMA

1) Halaman memaparkan maklumat pembekal yang telah diisi oleh pembekal yang sah. Klik butang Cetak Sijil untuk mencetak sijil pendaftaran pembekal.

| multiperberger investig                                                                                                    |               |
|----------------------------------------------------------------------------------------------------|---------------|
| Image: source of the bold     Source of the bold     Source | ı Cetak Sijil |

Rajah 2.1 – Halaman maklumat pembekal

2) Pengguna akan mendapat sijil asal untuk kali pertama mencetak dalam bentuk pdf..

| SIJIL PEND                                           | AFTARAN SYARIKAT             |
|------------------------------------------------------|------------------------------|
| Denga                                                | in ini Disahkan Bahawa       |
| MAYVE                                                | E HOLDINGS SDN BHD           |
| Tela                                                 | ah Berdaftar Dengan          |
| MAJLIS PE                                            | RBANDARAN KAJANG             |
| 1                                                    | Tempoh Sah Laku              |
| 27 November 20                                       | 23 Sehingga 26 November 2024 |
| No Sijil Pendaftaran Pembekal                        | 23000086-13623               |
| Daerah                                               | KUALA LUMPUR                 |
| No Rujukan Sijil CIDB                                |                              |
| No Rujukan Pendaftaran MOF                           | 666666                       |
| Tarikh Berdaftar dengan Majlis<br>Perbandaran Kaiang | 27 November 2023             |
| No siri Sijil                                        | 23000086                     |
|                                                      |                              |

Rajah 2.2 – Paparan sijil pendaftaran ASAL

3) Jika pengguna mencetak buat kali ke-2 paparan sijil seperti di bawah.

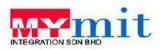

SEBUT HARGA PEMBANGUNAN SISTEM E-QTENDER MAJLIS PERBANDARAN KAJANG (MPKj)

| ENDUA                                                |                              |   |
|------------------------------------------------------|------------------------------|---|
| SIJIL PEND                                           | AFTARAN SYARIKAT             |   |
| Denga                                                | n ini Disahkan Bahawa        |   |
| MAYVEE                                               | HOLDINGS SDN BHD             |   |
| Tela                                                 | ih Berdaftar Dengan          |   |
| MA ILIS PE                                           | RANDARAN KA JANG             |   |
|                                                      | arrenth Sah Laku             |   |
| 27 November 20                                       | 23 Sehingga 26 November 2024 |   |
| No Sijil Pendaftaran Pembekal                        | 23000086-13623               | ] |
| Daerah                                               | KUALA LUMPUR                 | 1 |
| No Rujukan Sijil CIDB                                |                              | 1 |
| No Rujukan Pendaftaran MOF                           | 666666                       | 1 |
| Tarikh Berdaftar dengan Majlis<br>Perbandaran Kajang | 27 November 2023             | 1 |
| No siri Sijil                                        | 23000086                     | 1 |
|                                                      |                              |   |

## Rajah 2.3 – Paparan sijil pendaftaran PENDUA

4) Sekiranya pembekal ingin mencetak sijil melebihi 2 kali maka, amaran akan keluarkan.

| APRI EERETIKA I |                          |                                                        |                         |                          | MOVEE HOLDINGS SDALBHO                                                                                                    | • |                       |
|-----------------|--------------------------|--------------------------------------------------------|-------------------------|--------------------------|----------------------------------------------------------------------------------------------------|---|-----------------------|
| e               | Moklumot Perr            | bikal - stayaanne mittensi genisi (mittosi tesi) alema | in with relighter here; | un medal lorage          | indected at the go                                                                                                    |   |                       |
|                 | Noniber 29M              | 3096.0366                                              |                         | HL R.J. MOP:             | 800000i                                                                                                    |   |                       |
| 3 MM            | Tarikh Tamat SSM         | zavozen 📾                                              |                         | Tarikh Tarnet KKN        | 10/13/2022                                                                                                    |   |                       |
| -               | Break.                   | angle in a trial of grand a set                        |                         | No. PHH                  | Au PM                                                                                                    |   |                       |
|                 | Rana Systhut             | INVALUATION CONTRACTOR CONTRACTOR                      |                         | No. Sal COB              | And Spin-Sill                                                                                                    | 1 |                       |
| 1000R           | Nama Pomálic             | NIRA                                                   |                         | Tankh Tanvit OD          |                                                                                                    |   | Catal: aiiil malahihi |
|                 | Alamat                   | LOT SE KAMPUNG MEDAN JALAN TANAH                       |                         | Own CIDE                 |                                                                                                    |   | Cetak sijii melebini  |
|                 | Period                   | 6879                                                   |                         | tork.                    | and the second second s |   | amaran dikoluarka     |
|                 | Daniel                   | RUNA/COMPUN                                            |                         | His, alcourt barrie      | 167654001                                                                                                    |   | anaran ukeluarka      |
|                 | Report:                  | nationappe 4                                           |                         | Dumiputers (B)           |                                                                                                    |   |                       |
|                 | Usin-Lain:<br>Didung KMM | CHECKION for                                           | - 140345-000            | Tempoh tah<br>Pendafaran | Serve Telefulle - MM 10000                                                                                                    |   |                       |
|                 | Biding CDB               |                                                        | -Terrar 028             | Emper. ()                | naia tapi                                                                                                    |   |                       |
|                 |                          |                                                        |                         | SEBANA                   | SUL HANYA DIBENARKAN                                                                                                    |   |                       |

Rajah 2.4 – Paparan maklumat pembekal

## 3. MODUL INBOX

 Halaman ini untuk untuk pengguna mendapat mesej atau apa-apa maklimat berkenaan sistem e-QTender.

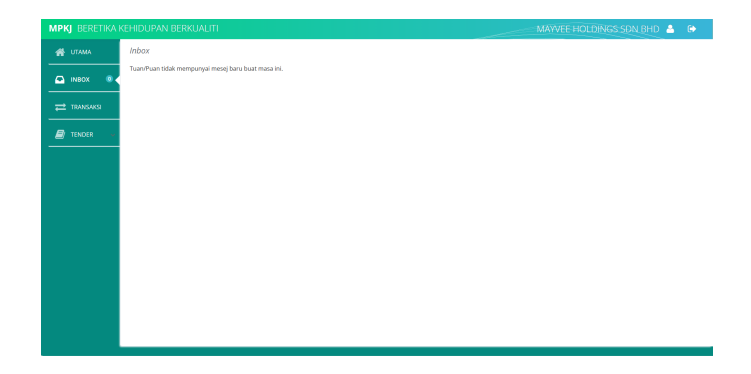

Rajah 3.1 - Paparan modul inbox

![](_page_8_Picture_0.jpeg)

## 4. MODUL TRANSAKSI

## 4.1 Modul Transaksi Pembekal (FPX)

- 1) Klik butang TRANSAKSI
- 2) Klik butang Hari Ini untuk melihat transaksi pada hari semasa. Halaman transaksi pada hari semasa dipaparkan.
- 3) Klik butang Minggu Ini untuk melihat transaksi pada minggu semasa. Halaman transaksi pada minggu semasa dipaparkan.
- 4) Klik butang Bulan Ini untuk melihat transaksi pada minggu semasa. Halaman transaksi pada bulan semasa dipaparkan.

| MPKJ BERETIKA H | DOR SDI               | BHD 8                      | ₽       |           |  |  |           |
|-----------------|-----------------------|----------------------------|---------|-----------|--|--|-----------|
| 🚮 UTAMA         | Transaksi Transaksi t | iemasa ke se               | masa.   |           |  |  |           |
| 🖾 імвох 💿       |                       |                            |         |           |  |  | Bulan Ini |
| ≓ TRANSAKSI     | TARIKH                | PERKARA                    | STATUS  | PERINCIAN |  |  |           |
|                 | 16/03/2022 11:42      | Dokumen Tender akaun 55377 | Berjaya | Resit     |  |  |           |
|                 | 03/03/2022 10:24      | Dokumen Tender akaun 54264 | Berjaya | Resit     |  |  |           |
|                 | 03/03/2022 08:59      | Dokumen Tender akaun 54239 | Berjaya | Resit     |  |  |           |

![](_page_8_Figure_9.jpeg)

![](_page_9_Picture_0.jpeg)

## 5. MODUL TENDER

## 5.1 Modul Tender Pembekal

## Pendaftaran Pembekal

| 1) | Klik pada menu  |                                                    | DER 🔶                                                    | kemud                      | lian klik sub menu                                                                                                    | Pendaftara              | n<br>untuk  |
|----|-----------------|----------------------------------------------------|----------------------------------------------------------|----------------------------|----------------------------------------------------------------------------------------------------|-------------------------|-------------|
|    | memulakan prose | es. Klik                                           | pada buta                                                | ang 📃                      | Mohon Menjadi Pemb                                                                                                    | oekal MPKj              | untuk mohon |
|    | menjadi pembeka | al.                                                |                                                          |                            |                                                                                                    |                         |             |
|    |                 | MPRJ         DESCRIPTION           #         UTAMA | Ceffin (UPAN) BERKLAALTI<br>Doftar Sebagai Pembekal<br>t | Tuanguan belam beradgiar A | utopps punchedar Larry.<br><i>INTER</i> A SERVICE AND A VIEW AND A VIEW AND A V<br>VIEW AND A VIEW AND A VIEW AND A VIEW AND A VIEW AND A VIEW AND A VIEW AND A VIEW AND A VIEW AND A VIEW AND A VIEW AND A VIEW AND A VIEW AND A VIEW AND A VIEW AND A VIEW AND A VIEW AND A VIEW AND A VIEW AND A VIEW AND A VIEW AND A VIE | MANYEE HORONOOS SOM BHD |             |

Rajah 5.1 - Paparan daftar sebagai pembekal akan dipaparkan.

| Lengkapkan maklur | nat yang berkaitan                                                               | kemudian klik butang                                                                                                    | Simpan & Seterusnya >>      |
|-------------------|----------------------------------------------------------------------------------|----------------------------------------------------------------------------------------------------|-----------------------------|
| мркј в            | RETIKA KEHIDUPAN BERKUALITI                                                      |                                                                                                    | MAWVEE HOLDINGS SDN BHD 🛔 🕞 |
| 😤 UTA             | Permohonan Menjadi Pembekal MPKj Mohon isikar                                    | samua maklumat-maklumat berikut (KRWCIDB/Gred/) dengan lengkap.                                                                                                    |                             |
|                   | Nombor SSM: 32003200<br>Tarikh Tamat SSM:                                        | No. Roj. MOF: Min<br>Tarikh Tamat                                                                                                    | 1001<br>001                 |
|                   | Nama Syarikat: MAXVEE HOLDINGS SDN BHD                                           | No. Pick: No.                                                                                                    | PIX                         |
| 📓 TEN<br>Pendetta | Kama Pemilik: Nono penilik giurilat     Alamat: LOT 90 KAMPUNG MERAH JALAN TANAH | No. UPLN: No.     No. Sijil CIDB: No                                                                                                    | 018                         |
|                   | Poskod: 50570                                                                    | Tarikh Tamat     CIDB:     Gred CIDB:     Gred CIDB:                                                                                                    | et cons                     |
|                   | Negeri Isaala Lampar + +                                                         | Bank: Provide State Stat | n Bank) Ø                   |
|                   | Bidang KKM<br>Bidang CIDB                                                        | - Tantah K00<br>- Tantah C08<br>- Tantah C08                                                                                                    | &                           |
|                   |                                                                                  | Bumputera<br>Tempoh Pendaftaran                                                                                                    | (Pilh Tempoh Pe 4 *         |
|                   |                                                                                  |                                                                                                    |                             |
|                   |                                                                                  | Sampan & Soleruwy                                                                                                    |                             |

Rajah 5.2 - Borang permohonan menjadi pembekal MPKj akan dipaparkan.

3) Muat naik dokumen yang berkaitan kemudian klik butang Hantar Dokumen dan Mohon Sebagai Pembekal > .

| muat-naik dokumen-dokumen sokongan dibawał | n (hanya JPG, PNG, atau PDF sahaja) :                        |
|--------------------------------------------|--------------------------------------------------------------|
| Masukkan Sijil SSM                         | Masukkan Sijil MOF (jika berkaitan)                          |
| Masukkan Sijil CIDB (jika berkailan)       | Dokumen Tambahan (UPEN/Profile Syarikat -<br>jika berkaitan) |

Rajah 5.3 - Paparan untuk memuat naik dokumen sokongan akan dipaparkan.

![](_page_10_Picture_0.jpeg)

| Dujtar sebagai Peribekai | Penadjtaran Berjaya Dinantar.                                                                                                    |
|--------------------------|----------------------------------------------------------------------------------------------------|
|                          | PENDAFTARAN SEBAGAI PEMBEKAL BERJAYA DIHANTAR                                                                                            |
|                          | Permohonan syarikat tuan/puan untuk menjadi pembekal MPKj sudah berjaya dihantar. Proses permohonan akan mengambil 7 hari waktu bekerja. |
|                          | Sekiranya tuan/puan tidak mendapat maklum-balas dari MPKj dalam masa 7 hari waktu bekerja, sila hubungi MPKj untuk bantuan.              |
|                          |                                                                                                    |

Rajah 5.4 - Pemberitahuan akan dipaparkan

4) Klik butang <a>Sebelum</a> untuk kembali ke halaman sebelumnya. Sistem akan kembali ke halaman sebelumnya.

### 5.1.1 Senarai Tender

5) Klik butang menu *TENDER*, kemudian klik pada sub menu Senarai Tender untuk melihat senarai tender. Jika pengguna belum mendaftar sebagai pembekal, sub menu ini tidak akan keluar.

| MPKJ BERETIKA I                  | KEHIDUPAN BERKUALITI                                                                                                    | ANS GLOBAL   | SDN BHD 🛔 🛛 🖨  |
|----------------------------------|----------------------------------------------------------------------------------------------------|--------------|----------------|
| 🕋 UTAMA                          | Kenyataan Tawaran Tawaran dipulawa daripada kontraktor Bumiputera yang layak dan berdaftar untuk menyertai kerja-kerja yang ditawarkan seperti b                                                                                                    | serikut.     |                |
|                                  | BUTIR BUTIR TAINAAN                                                                                                    | TARIKH TUTUP | HARGA / STATUS |
| ≓ TRANSAKSI                      | MYMTT124 - MENBERNE 190 UNIT LAPTOP<br>KOD BIDANG                                                                                                    | 24/11/2022   | 20.00          |
| Senaral Tender<br>Senaral Tender | MPG SH // 2022 - FERNENATION (EBJA (EBJA ( | 17/03/2022   | Tidak Layak    |
|                                  |                                                                                                    |              |                |

Rajah 5.5 - Halaman senarai tender akan dipaparkan

 Sekiranya petender tidak menepati syarat kelayakan tender contohnya kod bidang tidak sepadan. Sistem tidak membenarkan untuk membeli dokumen kerana pembekal tidak layak.

| Kenyataan Tawaran Tawaran dipelawa daripada kantraktor Bumiputera yang layak dan berdaftar untuk menyertai kerja-kerja yang ditawarkan seperti berikut. |              |                |  |  |  |  |
|----------------------------------------------------------------------------------------------------|--------------|----------------|--|--|--|--|
| BUTIR-BUTIR TAWARAN                                                                                                    | TARIKH TUTUP | HARGA / STATUS |  |  |  |  |
| MYMIT1234 - MEMBERAL 100 UNIT LAPTOP<br>KOD BIDANG<br>MOR 010101                                                                                        | 25/11/2022   | Tidak Layak    |  |  |  |  |

Rajah 5.6 - Status akan paparkan Tidak Layak.

 Sekiranya petender tidak hadir taklimat atau lawatan tapak. Sistem tidak membenarkan untuk membeli dokumen kerana tidak menghadiri taklimat atau lawat tapak.

| Kenyataan Tawaran                    | Tawaran dipelawa daripada kontraktor Bumiputera yang layak dan berdaftar untuk menyertai kerja-kerja yang ditawarkan seperti | berikut.     |                |
|--------------------------------------|----------------------------------------------------------------------------------------------------|--------------|----------------|
| BUTIR-BUTIR TAWARAN                  |                                                                                                    | TARIKH TUTUP | HARGA / STATUS |
| MYMIT1234/01 - MEMBEKA<br>KOD BIDANG | L SERVER                                                                                                    | 27/11/2022   | Tidak Hadir    |

Rajah 5.7 - Status akan paparkan Tidak Hadir

8) Sekiranya petender menepati syarat kelayakan tender. Bagi petender yang layak untuk membeli dokumen, klik pada nilai harga di bahagian status/harga.

MYMIT1234 - MEMBEKAL 100 UNIT LAPTOP KOD BIDANG

27/11/2022 20.00

Rajah 5.8 - Status akan mepaparkan nilai harga dokumen yang perlu dibayar.

![](_page_11_Picture_0.jpeg)

9) Halaman sistem akan memaparkan pengesahan untuk teruskan pembayaran bagi dokumen

| yang ingin dibeli. Klik | Teru   | ıskan Pembayaraı          | untuk                      | meneruskan proses p                                      | embayaran. |
|-------------------------|--------|---------------------------|----------------------------|----------------------------------------------------------|------------|
|                         | Tender | Beli dokumen tender       |                            |                                                          |            |
|                         |        | Pastikan tajuk tender yar | ıg ingin dibeli adalah bet | ul. Pilih saluran pembayaran samaada FPX atau kad kredit |            |
|                         |        | No. Tender:               | MYMIT1234                  |                                                          |            |
|                         |        | Tajuk Tawaran:            | MEMBEKAL 100 UNIT LA       | РТОР                                                     |            |
|                         |        | Harga:                    | RM 20.00                   | * Termasuk 0.00% GST                                     |            |
|                         |        |                           |                            | Teruskan Pembayaran Batal                                |            |

Rajah 5.9 - Halaman bayaran tender akan dipaparkan.

| 👸 Majlis Perbanda   | iran Kajang<br><sup>eBayar</sup>                    | 2100 |
|---------------------|-----------------------------------------------------|------|
| Maklumat Pembayaran |                                                     |      |
| Nama                | ANS Global Sdn Bhd                                  |      |
| No. Pengenalan Diri | sila masukkan Nama Pembayar amieranadzira@gmail.com |      |
| No Rembaueran       | Sila masukkan No KP Pembayar                        |      |
| Tarikh Pembayaran   | 24 Nov 2022 02:51 PM                                |      |
| Jumlah Pembayaran   | RM 100.00                                           |      |
| Keterangan          | Yuran Keahlian .                                    |      |
|                     | Batal                                               |      |
|                     |                                                     |      |
| Pilihan Bayaran     |                                                     |      |

Rajah 5.10 - Sistem e-bayar akan dibuka untuk membuat bayaran.

- 10) Klik butang Batal untuk batalkan proses pembayaran. Sistem akan kembali ke paparan kenyataan tawaran.
- 11) Bagi tender yang telah dibayar, klik Muat Turun untuk memuat turun dokumen tender.

| Muat T<br>PERI | urun Dokumen – Bieriku adalah dakumen-dakumen berkaitan tender ini.<br>(HIOMATAN KERJA-KERJA PENYELENGGARAAN DAN PEMBERSIHAN PERANGKAP MINYAK DI MEDAN-MEDAN SELERA MAJLIS<br>TEMPOH SATU (1) TAHUN | PERBANDARAN KUALA SELANGOR BAGI |
|----------------|----------------------------------------------------------------------------------------------------|---------------------------------|
| NO.            | NAMA DOKUMEN                                                                                                    | SAIZ DOKUMEN (MB)               |
| 1              | MPK5 SH 9.2022.pdf                                                                                                    | 0.68 MB                         |
| 2              | 3179.PDF                                                                                                    | 9.70 MB                         |

![](_page_11_Figure_10.jpeg)

12) Klik pada nama dokumen, contoh MPKS SH 9.2022.pdf untuk memuat turun dokumen. Dokumen boleh dimuat turun.

### 5.1.2 Senarai Bil

![](_page_12_Picture_0.jpeg)

| 13) Klik butang men<br>melihat senarai | u 🗐<br>tender.  | TENDER            | , kemudian klik pada sub r                                                                                                    | nenu               | <u>Sen</u>   | arai I                     | ail untuk |
|----------------------------------------|-----------------|-------------------|----------------------------------------------------------------------------------------------------|--------------------|--------------|----------------------------|-----------|
|                                        | MPKJ BERETIKA K | EHIDUPAN BERKUAL  | m                                                                                                    | TEST VEN           | DOR SDN BH   | ) 📥 🕒                      |           |
|                                        | 😭 UTAMA         | Kenyataan Tawaran | Tawaran dipelawa daripada kontraktor Bumiputera yang layak dan berdaftar untuk menyertai kerja-kerja yang ditawarkan                                                                | o seperti berikut. |              |                            |           |
|                                        | A INBOX O       | NO. TENDER        | BUTIK-BUTIR TENDER                                                                                                    | TARIKH DIBELI      | TARIKH TUTUP | MASUK<br>HARGA /<br>STATUS |           |
|                                        |                 | TESTMPKQ01        | TENDER UNTUK MEMBERSIHKAN DEWAN                                                                                                    | 16/03/2022         | 21/03/2022   | Ditutup                    |           |
|                                        | E TENDER        | MPKS SH 9 / 2022  | PERKHIDMATAN KERJA KERJA PENYELENGGABAAN DAN PEMBERSIHAN PERANGKAP MINYAK DI MEDAN-MEDAN SELERA<br>MAJLIS PERBANDARAN KUALA SELANGOR BAGI TEMPOH SATU (1) TAHUN                     | 03/03/2022         | 17/03/2022   | Ditutup                    |           |
|                                        | Senaral Bil     | MPKS 5H 23 / 2022 | KERJA - KERJA MEMBAIK DAN MENURAP SEMULA JALAN DI JALAN PPAJ 3 DAN PPAJ 4, PUSAT PERINDUSTRIAN ALAM JAYA,<br>BANDAR PUNCAK ALAM, JERAN, DARBAH KUALA SELANGOR, SELANGOR DARUL EHSAN | 03/03/2022         | 04/03/2022   | Ditutup                    |           |

Rajah 5.12 - Jika pengguna belum mendaftar sebagai pembekal, sub menu ini tidak akan

keluar.

## Pembayaran Yuran Pendaftaran

1) Pengguna tidak boleh membeli dokumen atau melihat senarai bil. Sekiranya pengguna belum menjelaskan pembayaran yuran pendaftaran. Sistem akan memaparkan makluman Yuran

Pendaftaran Belum Dijelaskan. Klik pada butang Bayar Yuran Pendaftaran RM RM 50.00 + 0.00% GST untuk meneruskan proses pembayaran.

![](_page_12_Picture_8.jpeg)

Rajah 5.13 - Sistem akan memaparkan makluman Yuran Keahlian Belum Dijelaskan.

| 2) | Klik | Cetak Bil - Pe | mbayaran S | ecara Offline                              | untuk membuat pembaran secara offline.                                                                                                    |  |  |
|----|------|----------------|------------|--------------------------------------------|----------------------------------------------------------------------------------------------------|--|--|
|    |      |                | Pembekal   | Pembayaran                                 |                                                                                                    |  |  |
|    |      |                |            | Pastikan nor<br>Tekan butan<br>Tekan butar | mbor pendaftaran syarikat dan amaun yang ingin dibayar adalah betul.<br>g "Teruskan Pembayaran" untuk meneruskan transaksi online.<br>ng "Cetak Bil" untuk pembayaran secara offline. |  |  |
|    |      |                |            | Perkara:                                   | Bayaran Yuran Keahlian eQ-Tender (24/11/2022 - 23/11/2023)                                                                                                    |  |  |
|    |      |                |            | Nama:                                      | ANS Global Sdn Bhd                                                                                                    |  |  |
|    |      |                |            | Nombor Pendaftara                          | an: 332211                                                                                                    |  |  |
|    |      |                |            | Amaun:                                     | 50.00                                                                                                    |  |  |
|    |      |                |            | Teruskan Pembay                            | aran Cetak Bil - Pembayaran Secara Offline Batal                                                                                                    |  |  |

Rajah 5.14 - Butiran pembayaran pembekal akan dipaparkan.

![](_page_13_Picture_2.jpeg)

![](_page_13_Figure_3.jpeg)

![](_page_13_Picture_4.jpeg)

![](_page_14_Picture_0.jpeg)

#### SEBUT HARGA PEMBANGUNAN SISTEM E-QTENDER MAJLIS PERBANDARAN KAJANG (MPKj)

|          | Makiumat Peml                           | bekal Sila pastikan maklumat syarikat (KKM/CIDB/Gr               | ed/) dikemaskini untuk melayakkan tuan/po | van membeli borang tender/t | sebut harga.          |  |
|----------|-----------------------------------------|------------------------------------------------------------------|-------------------------------------------|-----------------------------|-----------------------|--|
|          | Nombor SSM:                             | 332211                                                           |                                           | No. Ruj. MOF:               | A8C123                |  |
| INBOX 💿  | Tarikh Tamat SSM:                       | 24/11/2023                                                       |                                           | Tarikh Tamat KKM:           | 24/11/2023            |  |
| TRANSARD | Email:                                  | amieranadzira@gmail.com                                          |                                           | No. PKK:                    | No. PKK               |  |
|          | Nama Syarikat:                          | ANS Global Sdn Bhd                                               |                                           | No Sill CIDB                | No. SW CDR            |  |
|          | Nama Pemilik                            | AMIERA NADZIRA BINTI SENON                                       |                                           | Tanible Tannak CIDDs        |                       |  |
|          | Alamat:                                 | A12 Jalan A Ampang                                               |                                           | Tariki Tariki Cibb.         |                       |  |
|          | Poskod:                                 | 68000                                                            |                                           | Gred CIDB:                  | G1 0                  |  |
|          | Daerah:                                 | W.P Kuala Lumpur                                                 |                                           | Bank:                       | ALAYAN DAN 🗘          |  |
|          | Negeri:                                 | Selargor \$                                                      |                                           | No. akaun bank: 1515151515  |                       |  |
|          | Lain-Lain:                              | 0107796451 Fax                                                   |                                           | Bumiputera 🛃                | 2                     |  |
|          | Bidang KKM                              |                                                                  | * Tambah 1004                             | Tempoh Sah Keahila          | m: 1 TAHUN - RM 50.00 |  |
|          | 210103 - Software<br>including maintena | - Supply all computer software, operating system, databa<br>ance | Simpan                                    |                             |                       |  |
|          | Bidang CIDB                             |                                                                  | + Tambah CIDB                             |                             |                       |  |
|          | B14 - Kerja cat                         |                                                                  |                                           |                             |                       |  |

Rajah 5.18 - Paparan akan kembali pada paparan Utama sistem.